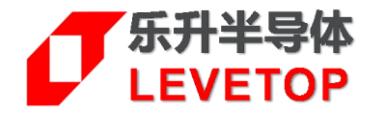

# SWD 量产烧录器

(適用 LT168x/LT7589x/LT7689/LT776/LT32U03x)

## PR04-V10

# 使用说明书

V1.2

www.levetop.cn Levetop Semiconductor Co., Ltd.

## 版本记录

| 版本   | 日期         | 说 明            |
|------|------------|----------------|
| V1.0 | 2023/11/25 | 初版             |
| V1.1 | 2025/01/06 | 增加 LT7589 烧录信息 |
| V1.2 | 2025/03/18 | 更新烧录软件         |

## <u>版权说明</u>

本文件之版权属于 <u>乐升半导体</u> 所有,若需要复制或复印请事先得到 <u>乐升半导体</u> 的许可。本文件记载之信息 虽然都有经过校对,但是 <u>乐升半导体</u> 对文件使用说明的规格不承担任何责任,文件内提到的应用程序仅用于 参考,<u>乐升半导体</u>不保证此类应用程序不需要进一步修改。<u>乐升半导体</u>保留在不事先通知的情况下更改其产 品规格或文件的权利。有关最新产品信息,请访问我们的网站 <u>Https://www.levetop.cn</u>。

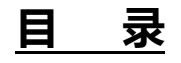

| 版Z  | 本记录                   | . 2 |
|-----|-----------------------|-----|
| 版机  | 叉说明                   | . 2 |
| 目   | 录                     | . 3 |
| 图   | 附录                    | .4  |
| 1.  | 烧录器基本介绍               | . 5 |
|     | 1.1. 烧录器外观            | 5   |
|     | 1.2. 引线说明             | 7   |
| 2.  | 更新串口屏芯片内部 Flash 程序与数据 | . 8 |
| 3.  | 烧录器固件升级               | 10  |
|     | 3.1. 固件升级方法一1.        | 2   |
|     | 3.2. 固件升级方法二1         | 5   |
|     | 3.3. Bootloder 升级方法1  | 7   |
| 4.  | LT168A 的烧录外围电路        | 19  |
| 5.  | LT168B 的烧录外围电路        | 20  |
| 6.  | LT7589A 的烧录外围电路       | 21  |
| 7.  | LT7589B 的烧录外围电路       | 22  |
| 8.  | LT7689 的烧录外围电路        | 23  |
| 9.  | LT776 的烧录外围电路         | 24  |
| 10. | LT32U03A的烧录外围电路       | 25  |
| 11. | LT32U03B的烧录外围电路       | 26  |
| 12. | LT32U03C的烧录外围电路       | 27  |

## 图附录

| 图 1-1: 烧录器 PCB 板外观图                            | 5  |
|------------------------------------------------|----|
| 图 1-2: 烧录结果-NG 信号                              | 6  |
| 图 1-3: 烧录结果-OK 信号                              | 6  |
| 图 1-4: 引线定义与烧录口连接(LT7589A/B、LT168A/B、LT7689)   | 7  |
| 图 1-5: 引线定义与烧录口连接(LT776、LT32U03/A/B/C)         | 7  |
| 图 2-1: 导入要烧录的 MCU Code bin 文件                  | 8  |
| 图 2-2:确认烧录器显示屏上有具体的芯片型号                        | 9  |
| 图 2-3: 点击 "Check SpiFlash CRC"校准               | 9  |
| 图 3-1: 压缩包内软件位置                                | 10 |
| 图 3-2: LT_Programmer 软件提示烧录板设备信息               | 10 |
| 图 3-3: LT_SWD_CDC_UpdateAPP 软件提示信息             | 11 |
| 图 3-4: 烧录器固件升级設置                               | 12 |
| 图 3-5: 打开升级软件                                  | 12 |
| 图 3-6: 点击 "Firmware Update" 按键激活               | 13 |
| 图 3-7: 点选更新固件档案                                | 13 |
| 图 3-8: 烧录器固件升级完成                               | 14 |
| 图 3-9: 短接离线烧录器升级信号                             | 15 |
| 图 3-10: 打开 Comm, 进入升级模式                        | 15 |
| 图 3-11:选择升级文件                                  | 16 |
| 图 3-12: 升级完成                                   | 16 |
| 图 3-13: config.ini 修改前                         | 17 |
| 图 3-14: config.ini 修改后                         | 17 |
| 图 3-15: "Boot update" 按键激活                     | 17 |
| 图 3-16: 点击" Boot update" 按键升级 boot, 选择 boot 固件 |    |
| 图 3-17: Boot update 完成                         |    |
| 图 4-1: LT168A 的外围相关电路                          | 19 |
| 图 5-1: LT168B 的外围相关电路                          | 20 |
| 图 6-1: LT7589A 的外围相关电路                         | 21 |
| 图 7-1: LT7589B 的外围相关电路                         | 22 |
| 图 8-1: LT7689 的外围相关电路                          | 23 |
| 图 9-1: LT776 的外围相关电路                           | 24 |
| 图 10-1: LT32U03A 烧录的外围相关电路                     | 25 |
| 图 11-1: LT32U03B 的外围相关电路                       | 26 |
| 图 12-1: LT32U03C 的外围相关电路                       | 27 |
|                                                |    |

## 1. 烧录器基本介绍

此 SWD 量产烧录器用在 LT168A、LT168B、LT7589A、LT7589B、LT7689、LT776、及 LT32U03x 芯片上, 作为量产时的在线烧录或是脱机(离线)烧录 - 透过 SWD 接口更新芯片内部 Flash 的 Bootloader, 或是 "Bootloader + 固件程序 (MCU\_Code.bin) " 的整合文件)。

使用前先到乐升官网<u>www.levetop.cn</u>的下载专区下载"**LT168x/7589x/7689/776/32U03x** 量产烧录器软 件"(LT\_SWD\_ISP\_GUI\_VX.X),及进行解压缩,下载路径为:乐升官网→下载专区→开发软件/教学视频→串 口屏开发软件→MCU 程序/Flash 数据更新软件。

### 1.1. 烧录器外观

烧录器 PCB 板尺寸为 77.0 \* 69.0mm, 其外观如下图:

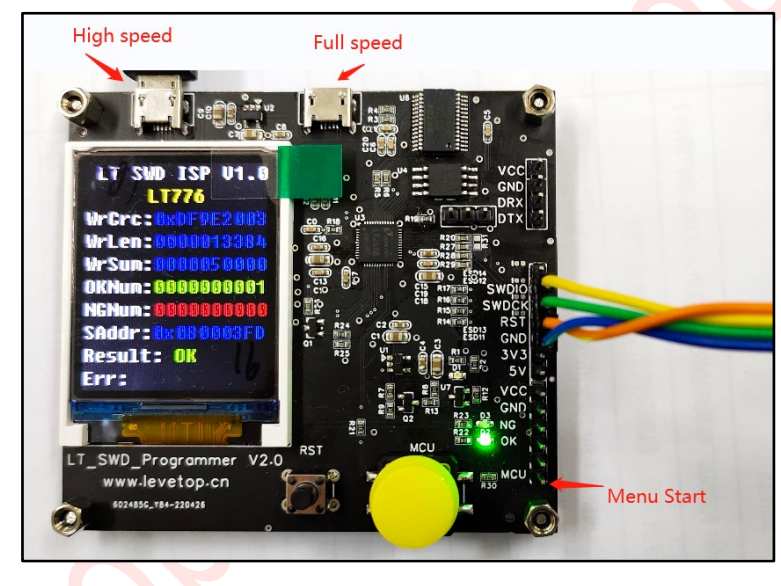

图 1-1: 烧录器 PCB 板外观图

- A. 两个 MicroUSB 接口都可以输入 5V 电源,其中 High speed 是 480MHZ 高速 USB 接口,支持完整版的 Win7,Win10 等系统,驱动在 LT\_SWD\_ISP\_GUI\_Vx.x\VCOM\_drv 目录下,部分系统安装时需要关闭"数字签名",不能安装 High speed 驱动的系统可以用 Full speed USB (12MHZ)接口,驱动在 LT\_SWD\_ISP\_GUI\_Vx.x\FT232RL\_drv 目录下;
- B. 烧录口的 3.3V 只能提供 500mA 电流, 5V 提供 800mA 电流, 当需要烧录的芯片负载较大时, 需要用
   独立电源供电。接线:烧录口的 SWDIO, SWDCK, RST, GND 分别与被烧录 LT168x、LT7589x、LT7689、LT776、LT32U03x 对应的信号相连;
- C. 机台接口有 MCU, NC, OK, NG, GND 共 5 个信号, 其中只用到 MCU, OK, NG, GND 四个信号。
  - MCU 是引导程序烧录输入信号,机台给烧录器发出"由高到低的信号",烧录器开始烧录,没有特

#### 别说明,就用这个脚输入烧录信号;

■ OK 是烧录结果成功的信号(同时绿灯亮),NG 是烧录结果失败的信号(红灯或橙灯亮)

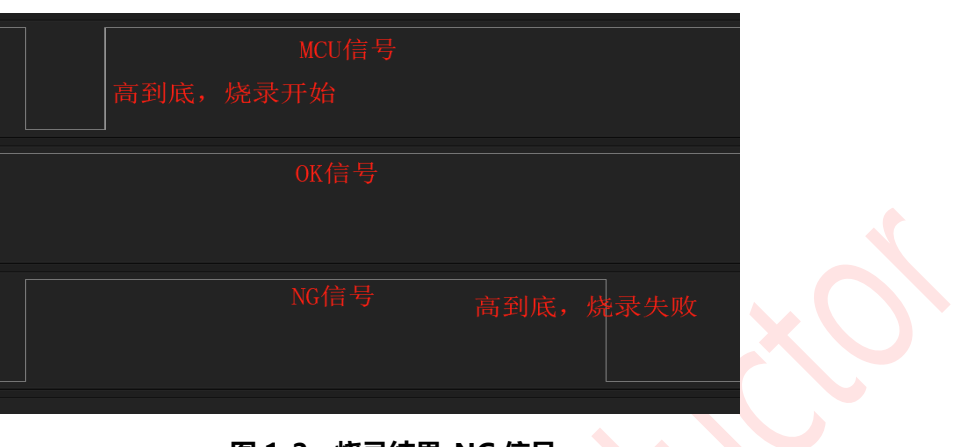

图 1-2: 烧录结果-NG 信号

| 14 🚾 4.858 s | 4        |
|--------------|----------|
|              | 高到底,烧录成功 |
|              |          |
|              |          |

图 1-3: 烧录结果-OK 信号

- D. 显示屏第一行显示"LT Program Vx.x"表明这个烧录器固件版本号,可以使用 SWD 接口可以烧录 LT7589x、LT168x、LT7689、LT32U03A/B/C 以及 LT776。第二行会显示"LT32U03"或"LT776", 当第二行显示"LT32U03"时,说明烧录器的 SPI Flash 存储的程序是 LT32U03 系列和 LT7689 的程 序,可以离线烧录 LT32U03 和 LT87689;当第二行显示"LT776"时,说明烧录器的 SPI Flash 存储 的程序是 LT776 的程序,可以离线烧录 LT776 芯片。
- E. WrCRC: " 后面的 0xDF9E2003 是 SPI Flash 里程序的 32bits CRC 值;
- F. "WrLen:"后面 0000013384 是 SPI Flash 里程序的数据长度;
- G. "**WrSum:**"后面的值是 SPI Flash 里程序的烧录次数,当烧录 OK 的芯片数量到达这个数量时,就 不能再烧录;
- H. "OKNum:"后面的数据为烧录成功的次数,当数据每增加5时,就保存到烧录器;
- 1. "NGNum:"分别为烧录失败的次数,断电会清零;
- J. "SAddr:"是被烧录程序的开始地址;

- K. "**Result:**"提示烧录结果
- L. "Err:"提示离线烧录错误标志,对应如下:

| "SpiFlash err" | SPI Flash 数据内容异常                                          |
|----------------|-----------------------------------------------------------|
| "IDCODE err"   | SWD ID Code 错误,无法读取或非 <u>乐升半导体</u> (LT)芯片,检查接线和<br>芯片  型号 |
| "Swd-Init err" | SWD 无法控制烧录芯片,芯片在异常状态                                      |
| "Mcu type err" | 非 <u>乐升半导体</u> (LT)芯片                                     |
| "Run axf err"  | SWD 无法控制烧录芯片,芯片在异常状态                                      |
| "Write fail"   | 芯片 Flash 烧写错误                                             |

#### 1.2. 引线说明

烧录板上的烧录口定义如下图 1-4 与图 1-5,此 SWD 在线烧录器除了支持 LT168A/B、LT7589A/B、LT7689、LT776 串口屏芯片也支持 32 位 MCU LT32U03/A/B/C,使用时需将这些信号接到芯片的相对引脚。

| 烧录接口 | 引线定义        | LT7589A     | LT7589B      | LT168A      | LT168B      | LT7689         |
|------|-------------|-------------|--------------|-------------|-------------|----------------|
| 1    | SWDIO       | Pin92:SWDIO | Pin127:SWDIO | Pin37:PMGIO | Pin57:PMGIO | Pin13:SWDIO    |
| 2    | SWDCK       | Pin4:SWDCK  | Pin7:SWDCK   | Pin44:PMGCK | Pin64:PMGCK | Pin43:SWDCK    |
| 3    | RST#        |             |              |             |             | Pin19:7689_RST |
| 4    | GND         | GND         | GND          | GND         | GND         | GND            |
| 5    | 3V3(3.3V)电源 | VDD33       | VDD33        | VDD33       | VDD33       | VDD33          |

#### 图 1-4: 引线定义与烧录口连接 (LT7589A/B、LT168A/B、LT7689)

| 烧录接口 | 引线定义         | LT776       | LT32U03A    | LT32U03B    | LT32U03C    |
|------|--------------|-------------|-------------|-------------|-------------|
| 1    | SWDIO        | Pin8:SWDIO  | Pin36:SWDIO | Pin31:SWDIO | Pin45:SWDIO |
| 2    | SWDCK        | Pin10:SWDCK | Pin35:SWDCK | Pin30:SWDCK | Pin44:SWDCK |
| 3    | RST#         | Pin81:RST#  | Pin6:RESET  | Pin62:RESET | Pin92:RESET |
| 4    | GND          | GND         | GND         | GND         | GND         |
| 5    | 3V3(3.3V) 电源 | VDD33       | VDD33       | VDD33       | VDD33       |

#### 图 1-5: 引线定义与烧录口连接(LT776、LT32U03/A/B/C)

LT168A/B、LT7589A/B、LT7689、LT776及LT32U03/A/B/C的烧录相关电路请参考第4章到第12章。

### 2. 更新串口屏芯片内部 Flash 程序与数据

先到乐升官网 <u>www.levetop.cn</u>的下载专区下载 "**LT7589x/168x/7689/776/32U03x 在线烧录器软 件**"(LT\_Programmer\_Vxx.exe),及进行解压缩,下载路径为:乐升官网→下载专区→开发软件/教学视频→ 串口屏开发软件→MCU 程序/Flash 数据更新软件。

- 1. 执行 "LT\_Programmer\_Vxx.exe" 软件后点击 "Input Files" 导入要烧录到串口屏芯片内部 Flash 的 MCU Code bin 文件;
- 2. 点击 "Program ..."进行烧录,烧录软件会自动识别芯片,需要确保导入文件是所烧录芯片运行的;

| Message                                  |                  | Control            |              |        |
|------------------------------------------|------------------|--------------------|--------------|--------|
| Mcu code,CRC = 0x%x Len: %d              | 院求諾ប畲列衣          | \\?\usb#vid_3767&p | id_e9f9#usbm | s1 ~   |
| R:/bin/LT_Programmer_Boot_V1.01.bin 烧录文件 | Input File       | Board ID:          |              |        |
|                                          | 打开烧录器            | Open prog          | rammmer      |        |
|                                          | 烧录               | Prog               | ıram         |        |
|                                          | 校准               | Ve                 | rify         |        |
|                                          | 下载烧录数据到板上        | Download to        | programmer   |        |
|                                          | 校验板上烧录数据         | Check Spi          | Flash CRC    |        |
|                                          | 烧录板固件升级          | Firmwar            | e update     |        |
|                                          | 烧录板引导程序升级        | Bootu              | ipdate       |        |
|                                          | 退出程序             | E                  | kit          |        |
|                                          | 离线烧录最大数量         | Program Number:    | 100000       |        |
|                                          | 烧录速度选择           | Program Speed:     | High         | $\sim$ |
|                                          | 烧录目标IC的型号        | Target Name:       | LT0000       | $\sim$ |
|                                          | 烧录板SPI Flash ID号 | Board Flash ID:    |              |        |
|                                          | 烧录板SPI Flash容量   | Board Flash Size:  |              |        |
|                                          | 烧录板SPI Flash名称   | Board Flash Name:  |              |        |
|                                          |                  |                    |              |        |
|                                          |                  |                    |              |        |
|                                          |                  |                    |              |        |
|                                          |                  |                    |              |        |
|                                          |                  |                    |              |        |
|                                          | 0%               |                    |              |        |
|                                          |                  |                    |              |        |

#### 图 2-1:导入要烧录的 MCU Code bin 文件

3. 下载脱机烧录数据:下载前,需要先选择目标芯片,然后再点击 "Download to programmer"按键下载脱机程序:

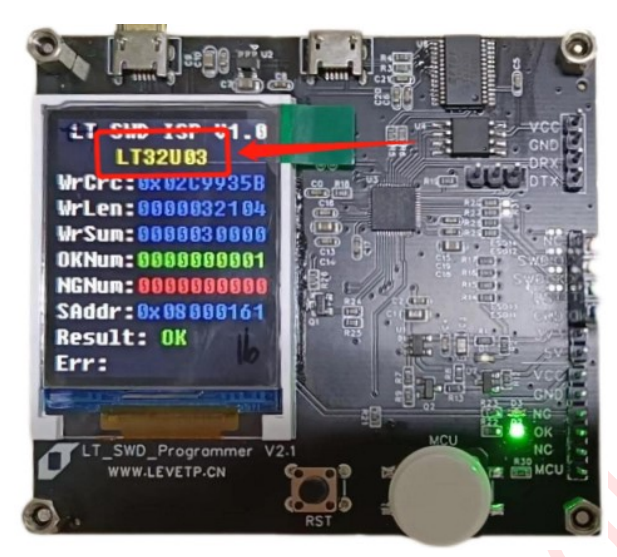

图 2-2:确认烧录器显示屏上有具体的芯片型号

4. 烧录完成后可以点击"Check SpiFlash CRC"校准,校准无误后点击"Exit"关闭连接

| Message                             |            | Control          |                                                                                              |
|-------------------------------------|------------|------------------|----------------------------------------------------------------------------------------------|
| Mcu code,CRC = 0x%x Len:%d          |            | \\?\usb#vid_376  | 7&pid_e9f9#usbms1 $\!\!\!\!\!\!\!\!\!\!\!\!\!\!\!\!\!\!\!\!\!\!\!\!\!\!\!\!\!\!\!\!\!\!\!\!$ |
| R:/bin/LT_Programmer_Boot_V1.01.bin | Input File | Board ID:        |                                                                                              |
|                                     |            | Open             | programmmer                                                                                  |
|                                     |            |                  | Program                                                                                      |
|                                     |            |                  | Verify                                                                                       |
|                                     |            | Downloa          | d to programmer                                                                              |
|                                     |            | Check            | SpiFlash CRC                                                                                 |
|                                     |            | Firm             | ware update                                                                                  |
|                                     |            | Bo               | oot update                                                                                   |
|                                     |            |                  | Exit                                                                                         |
|                                     |            | Program Numbe    | r: 100000                                                                                    |
|                                     |            | Drogram Speed:   | High                                                                                         |
|                                     |            | Target Name:     |                                                                                              |
|                                     |            | Poard Elash ID:  |                                                                                              |
|                                     |            | Board Flash Gine |                                                                                              |
|                                     |            | Board Flash Size | •                                                                                            |
|                                     |            | Board Flash Nam  | ie:                                                                                          |
|                                     |            |                  |                                                                                              |
|                                     |            |                  |                                                                                              |
|                                     |            |                  |                                                                                              |
|                                     |            |                  |                                                                                              |
|                                     |            |                  |                                                                                              |
|                                     | 0          | J%               |                                                                                              |

图 2-3: 点击 "Check SpiFlash CRC" 校准

## 3. 烧录器固件升级

SWD 离线烧录器也可以对其固件进行升级, 升级前需先判断离线烧录器为何种设备, 在下载好的软件包内同时 打开 LT\_Programmer\_Vx.x.exe 软件和 LT\_SWD\_CDC\_UpdateAPP.exe 软件如下图 3-1 所示, 然后将离线烧 录器与电脑连接, 如果为 WinUSB 设备则 LT\_Programmer 软件会有如图 3-2 所示的提示信息。如果离线烧录 器为 WinCDC 设备则 LT\_SWD\_CDC\_UpdateAPP 软件会有如图 3-3 所示提示信息。

| 📊 iconengines                 | 2025/2/13 14:38 | 文件夹     |  |
|-------------------------------|-----------------|---------|--|
| imageformats                  | 2025/2/13 14:38 | 文件夹     |  |
| platforms                     | 2025/2/13 14:38 | 文件夹     |  |
| styles                        | 2025/2/13 14:38 | 文件夹     |  |
| translations                  | 2025/2/13 14:38 | 文件夹     |  |
| 🔊 config.ini                  | 2025/3/18 10:07 | 配置设置    |  |
| D3Dcompiler_47.dll            | 2014/3/11 18:54 | 应用程序扩展  |  |
| 🔊 Flash.ini                   | 2025/2/8 18:25  | 配置设置    |  |
| 🗟 hidapi.dll                  | 2020/3/12 15:10 | 应用程序扩展  |  |
| 📄 hidapi.h                    | 2016/9/20 11:40 | H 文件    |  |
| 📄 hidapi.lib                  | 2020/3/12 15:10 | LIB 文件  |  |
| 🗟 libEGL.dll                  | 2020/3/28 3:04  | 应用程序扩展  |  |
| 🗟 libgcc_s_dw2-1.dll          | 2018/3/19 21:12 | 应用程序扩展  |  |
| libGLESv2.dll                 | 2020/3/28 3:04  | 应用程序扩展  |  |
| 🗟 libstdc++-6.dll             | 2018/3/19 21:12 | 应用程序扩展  |  |
| 🗟 libwinpthread-1.dll         | 2018/3/19 21:12 | 应用程序扩展  |  |
| LT_Programmer_V1.0.docx       | 2025/2/24 18:12 | DOCX 文档 |  |
| IT_Programmer_V1.01.exe       | 2025/2/21 9:03  | 应用程序    |  |
| LT_SWD_CDC_UpdateAPP_V1.0.exe | 2025/2/18 10:50 | 应用程序    |  |
| LT_SWD_HID_UpdateAPP_V1.0.exe | 2025/2/18 11:01 | 应用程序    |  |
| opengl32sw.dll                | 2016/6/14 21:08 | 应用程序扩展  |  |

图 3-1: 压缩包内软件位置

| IT_Programmer_V1.01                                                                                                    | - 🗆 X                                                                                                    |
|----------------------------------------------------------------------------------------------------|----------------------------------------------------------------------------------------------------|
| Wessage         Mcu code,CRC = 0x%x Len: %d         589_UE-III_V1.0_20250219_LIB/LT7589_USB_SD_Uart_Boot_V1.3.1/Debug/LT7589_USB_SD_Uart_Boot_V1.3.1.bin         Input File         device insert:\\?\USB#VID_3767&PID_E9F9#USBMS100#(88BAE032-5A81-49F0-BC3D-A4FF138216D6) | Control  Verify Board ID:  Open programmmer  Program Verify Download to programmer Check SpiFlash CRC Firmware update Boot update Exit Program Numbe 100000 Program Speed High Target Name LT0000 Board Flash I Board Flash Siz Board Flash Siz Board Flash Nam |

图 3-2: LT\_Programmer 软件提示烧录板设备信息

| LT_SWD_CDC_UpdateAPP_V1.0 |            | - 🗆 X       |
|---------------------------|------------|-------------|
| Message                   | Control    |             |
| Insert COM4               | SerialPort | сом4 ~      |
|                           | WaitTime   | 1ms 🗸       |
|                           | Ор         | en Comm     |
|                           | Upda       | te Firmware |
|                           |            | Exit        |
|                           |            |             |
|                           |            |             |
|                           |            |             |
|                           |            |             |
|                           |            |             |
|                           |            |             |
|                           |            |             |
|                           |            |             |
|                           | 0%         |             |

图 3-3: LT\_SWD\_CDC\_UpdateAPP 软件提示信息

下面两节将说明 SWD 离线烧录器固件升级的方法, 3.1 节的固件升级方法一适用于离线烧录器为 WinUSB 设备, 其固件升级使用的软件为 LT\_Programmer\_Vx.x.exe, 3.2 节的固件升级方法二适用于在线烧录器为 WinCDC 设备, 其固件升级使用的软件为 LT\_SWD\_CDC\_UpdateAPP\_V1.0.exe。

注意:通常旧的 SWD 离线烧录器为 WinCDC 设备。

如果将 SWD 离线烧录器的 bootloder 升级,则离线烧录器可以变成为 WinUSB 设备,升级离线烧录器 bootloder 可参照 3.3 节 bootloder 升级方法。

### 3.1. 固件升级方法一

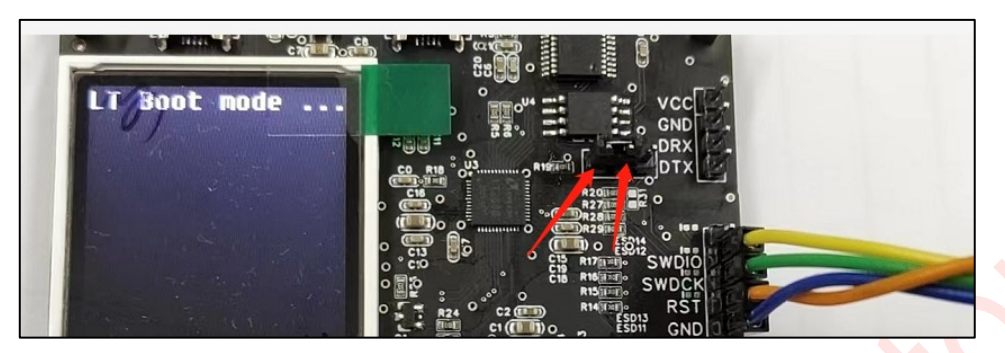

图 3-4: 烧录器固件升级設置

- **注意**:进行烧录器固件升级时要在上电或复位前将箭头处 2 个排针短接,再进行上电或复位,烧录器会进入升级模式,
- 1. 在 LT\_Programmer\_Vx.x 文件夹打开升级软件 LT\_Programmer\_Vx.x.exe.
- 2. "Open Comm"之前需要先选择好对应串口号,

| Message                             |            | Control            |              |        |
|-------------------------------------|------------|--------------------|--------------|--------|
| Mcu code,CRC = 0x%x Len: %d         |            | \\?\usb#vid_3767&p | id_e9f9#usbm | ns1⊨ ~ |
| R:/bin/LT_Programmer_Boot_V1.01.bin | Input File | Board ID:          |              |        |
|                                     |            | Open programmmer   |              |        |
|                                     |            | Program            |              |        |
|                                     |            | Ve                 | rify         |        |
|                                     |            | Download to        | programmer   |        |
|                                     |            | Check SpiFlash CRC |              |        |
|                                     |            | Firmware update    |              |        |
|                                     |            | Boot               | ıpdate       |        |
|                                     |            | E                  | xit          |        |
|                                     |            | Program Number:    | 100000       |        |
|                                     |            | Program Speed:     | High         | $\sim$ |
|                                     |            | Target Name:       | LT0000       | ~      |
|                                     |            | Board Flash ID:    |              |        |
|                                     |            | Board Flash Size:  |              |        |
|                                     |            | Board Flash Name:  |              |        |

图 3-5: 打开升级软件

#### 1. 在 Bootloader 模式下, "Update Firmware"按键会激活,

| IT_Programmer_V1.00                                                                                       |            |                    | – 🗆 X             |
|----------------------------------------------------------------------------------------------------|------------|--------------------|-------------------|
| Message                                                                                                   |            | Control            |                   |
| Mcu code,CRC = 0x%x Len: %d                                                                               |            | \\?\usb#vid_3767&p | id_e9f9#usbms1( ~ |
| R:/bin/LT_Programmer_Boot_V1.01.bin                                                                       | Input File | Board ID:          | 0xD2C7C5BA        |
| device remove:\\?\USB#VID_3767&PID_E9F9#USBMS100#{88BAE032-5A81-49F0-BC3D-A4F                             | F138216D6} | Open prog          | ırammmer          |
| device insert:\\?\USB#VID_3/6/&PID_E9F9#USBMS100#{88BAE032-5A81-49F0-BC3D-A4FF1<br>Open the programmer ok | 38216D6}   | Prog               | jram              |
| Connection for update mcu code<br>The Board MCU&ID: 0x1971268B.0xD2C7C5BA                                 |            | Ve                 | rify              |
| Boot_Version: 0x20250217                                                                                  |            | Download to        | programmer        |
| FlashID: 0x5E4017                                                                                         |            | Check Spi          | Flash CRC         |
| Connect the programmer successful                                                                         |            | Firmwar            | e update          |
|                                                                                                    |            | Boot               | ıpdate            |
|                                                                                                    |            | E                  | xit               |
|                                                                                                    |            | Program Number:    | 100000            |
|                                                                                                    |            | Program Speed:     | High ~            |
|                                                                                                    |            | Target Name:       | LT0000 ~          |
|                                                                                                    |            | Board Flash ID:    | 0x5E4017          |
|                                                                                                    |            | Board Flash Size:  | 8388608           |
|                                                                                                    |            | Board Flash Name:  | ZB25VQ128         |
|                                                                                                    |            |                    |                   |

#### 图 3-6: 点击 "Firmware Update" 按键激活

| ×      |     |                      |        |   |                 |                          |                   |                  |
|--------|-----|----------------------|--------|---|-----------------|--------------------------|-------------------|------------------|
| م      | 中搜索 | 在 Firmware 中         | С      | ~ | 0 > Firmware    | QTexe > LT_Programmer_V1 | 本地磁盘 (D:) > QT    | <mark>=</mark> « |
|        | ≣ • | I                    |        |   |                 |                          |                   | E.               |
|        | 大小  |                      | 类型     |   | 修改日期            | ^                        | 名称                |                  |
| 62 KB  |     | ŧ                    | APP 文作 |   | 2025/2/17 10:15 | er_APP_V1.00.app         | ] LT_Programmer_A | [ [              |
|        |     |                      |        |   |                 |                          |                   |                  |
| <br>取消 |     | file(*.app)<br>打开(O) | ~      |   |                 | r_APP_V1.00.app          | LT_Programmer_A   | !件名(N            |
|        |     | file(*.app)<br>打开(O) | ~      |   |                 | r_APP_V1.00.app          | LT_Programmer_A   | <br>:件名(N        |

#### 图 3-7: 点选更新固件档案

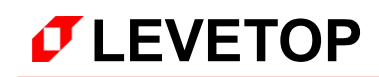

#### 2. 升级完成,需要重新点击"Open programmer"打开设备:

| Mcu code,CRC = 0x%x Len:%d       I?uusb#vid_37672kpid_e9f9#usbms1 √         R:binLT_Programmer_Boot_V1.01.bin       input File         Timer:9:29:20       nput File         Program flash       Program         Witte EFlash end!       inime:9:29:20         Update MCU is OK!!!!!       Open programmer         device remove:\l?UUSB#VID_3767&PID_E9F9#USBMS100#(88BAE032:5A81.49F0.BC3D_A4FF138216D6)       Boot update         device insert:\l?UUSB#VID_3767&PID_E9F9#USBMS100#(88BAE032:5A81.49F0.BC3D_A4FF138216D6)       Boot update         Exit       Program Number:       100000         Program Speed:       High ∨         Target Name:       Z225V0128         Board Flash Name:       Z825V0128 | Message                                                                                                    |             | Control            |                    |  |  |
|----------------------------------------------------------------------------------------------------|----------------------------------------------------------------------------------------------------|-------------|--------------------|--------------------|--|--|
| R:binl.T_Programmer_Boot_V1.01.bin       Input File         I'mer:9:29:20       Program flash         Write EFlash end!       Program         R:add ct:0:X845A4091       Verify         Deck EFlash OK!       Download to programmer         Check EFlash OK!       Firmware update         device remove!!?UUSB#VID_3767&PID_E9F9#USBMS100#[88BAE032.5A81.49F0.BC3D_A4FF138216D6]       Boot update         device insert!!?!USB#VID_3767&PID_E9F9#USBMS100#[88BAE032.5A81.49F0.BC3D_A4FF138216D6]       Boot update         Exit       Program Number:       100000         Program Speed:       High v         Target Name:       LT0000 v         Board Flash Name:       ZB25VQ128                           | Mcu code,CRC = 0x%x Len: %d                                                                                                    |             | \\?\usb#vid_3767&p | oid_e9f9#usbms1  ~ |  |  |
| Finer:9:29:20         Program flash         Write EFlash end!         Timer:9:29:20         Read cr:0:28:200         Update MCU is OK!!!!!!         device: finer:0:29:20         Update MCU is OK!!!!!!         device: insert:\\?10SB#VID_3767&PID_E9F9#USBMS100#(88BAE032-5A81-49F0-BC3D_A4FF138216D6)         device: insert:\\?10SB#VID_3767&PID_E9F9#USBMS100#(88BAE032-5A81-49F0-BC3D_A4FF138216D6)         Boot update         Exit         Program Number:         100000         Program Speed:         High ∨         Target Name:       100000         Board Flash DD:       0x5E4017         Board Flash Size:       8388608         Board Flash Name:       2B25VQ128                               | R:/bin/LT_Programmer_Boot_V1.01.bin                                                                                                    | Input File  | Board ID:          | 0xD2C7C5BA         |  |  |
| Program flash       Write EFlash end!         Timer:9:29:20       Read cr::0x8A5A4D91         Check EFlash OK!       Timer:9:29:20         Update MCU is OK!!!!!!       device remove:\l?IUSB#VID_3767&PID_E9F9#USBMS100#[88BAE032-5A81.49F0.BC3D_A4FF138216D6};         device insert:\l?IVSB#VID_3767&PID_E9F9#USBMS100#[88BAE032-5A81.49F0.BC3D_A4FF138216D6};         Program Number:       100000         Program Number:       100000         Program Number:       100000         Program Number:       100000         Program Number:       100000         Program Speed:       High ∨         Target Name:       IT0000 ∨         Board Flash Name:       ZB25VQ128                                      | Timer:9:29:20                                                                                                    |             | Open prog          | grammmer           |  |  |
| Time::9:29:20<br>Read cr::03&8A5A4D91<br>Check Flash OK!<br>Time::9:29:20<br>Update MCU is OK!!!!!<br>device remove:!\?UUSB#VID_3767&PID_E9F9#USBMS100#{88BAE032-5A81.49F0-BC3D_A4FF138216D6}<br>device insert:\\?UUSB#VID_3767&PID_E9F9#USBMS100#{88BAE032-5A81.49F0-BC3D_A4FF138216D6}<br>Exit<br>Program Numbe: 10000<br>Program Speed: High ♥<br>Target Name: LT0000 ♥<br>Board Flash ID: 0x5E4017<br>Board Flash Name: ZB25VQ128                                                                                                    | Program flash<br>Write EFlash end!                                                                                                    |             | Pro                | gram               |  |  |
| Check EFlash OK!   Timer:9:29:20   Update MCU is OK!!!!!!   device remove:\!?!USB#VID_3767&PID_E9F9#USBMS100#{88BAE032-5A81.49F0.BC3D.A4FF138216D6}   Boot update   Exit   Program Number:   100000   Program Number:   100000   Program Speed:   High    Target Name:   LT0000    Board Flash D:   0x5E4017   Board Flash D:   0x5E4017   Board Flash D:   0x5E4017   Board Flash Name:   2B25VQ128                                                                                                    | Timer:9:29:20 Pead cr:://x84544D91                                                                                                    |             | Ve                 | rify               |  |  |
| Timer:9:29:20       Update MCU is OK!!!!!!         device remove:\!\?\USB#VID_3767&PID_E9F9#USBMS100#[88BAE032-5A81-49F0-BC3D_A4FF138216D6}         device insert:\!?\USB#VID_3767&PID_E9F9#USBMS100#[88BAE032-5A81-49F0-BC3D_A4FF138216D6}         Boot update         Exit         Program Number:       10000         Program Speed:       High <         Target Name:       IT0000          Board Flash ID:       0x5E4017         Board Flash Size:       8388608         Board Flash Name:       2E25V0128                                                                                                    | Check EFlash OK!                                                                                                    |             | Download to        | programmer         |  |  |
| Update MCU is OK!!!!!!         device remove:\\?\U\SB#VID_3767&PID_E9F9#USBMS100#{88BAE032-5A81.49F0.BC3D.A4FF138216D6}         Boot update         Exit         Program Number:       100000         Program Speed:       High         Itom       0x5E4017         Board Flash Niz:       838808         Board Flash Size:       838808         Board Flash Name:       ZB25VQ128                                                                                                    | Timer:9:29:20                                                                                                    |             | Check Sp           | iFlash CRC         |  |  |
| device insert:\\?\USB#VID_3767&PID_E9F9#USBMS100#(88BAE032-5A81-49F0-BC3D-A4FF138216D6)<br>Boot update<br>Exit<br>Program Number: 100000<br>Program Speed: High ♥<br>Target Name: LT0000 ♥<br>Board Flash ID: 0x5E4017<br>Board Flash Name: ZB25VQ128                                                                                                    | Update MCU is OK!!!!!<br>device remove 1/2/1/2 P#///D_27678 DID_E0F0#USPM\$100#(99PAE022 5A91 40F0 PC2D_A4)                                                                                                    | FF129216D61 | Firmwar            | e update           |  |  |
| boot grade<br>Exit<br>Program Number: 10000<br>Program Speed: High ♥<br>Target Name: LT0000 ♥<br>Board Flash ID: 0x5E4017<br>Board Flash Size: 8388608<br>Board Flash Name: ZB25VQ128                                                                                                    | device remove.\\?\USB#VID_3767&PID_E9F9#USBMS100#{88BAE032-5A81-49F0-BC3D-A4FF<br>device insert:\\?\USB#VID_3767&PID_E9F9#USBMS100#{88BAE032-5A81-49F0-BC3D-A4FF                                                                                                    | 138216D6}   | Boot               | undate             |  |  |
| Program Number: 10000<br>Program Speed: High ~<br>Target Name: LT0000 ~<br>Board Flash ID: 0x5E4017<br>Board Flash Size: 8388608<br>Board Flash Name: ZB25VQ128                                                                                                    | Frogram nash<br>Write EFlash end!<br>Timer:9:29:20<br>Check EFlash OK!<br>Timer:9:29:20<br>Update MCU is OK!!!!!!<br>device remove:\\?\USB#VID_3767&PID_E9F9#USBMS100#{88BAE032-5A81-49F0-BC3D-A4FF138216D6}<br>device insert:\\?\USB#VID_3767&PID_E9F9#USBMS100#{88BAE032-5A81-49F0-BC3D-A4FF138216D6} | Evit        |                    |                    |  |  |
| Program Number: 100000<br>Program Speed: High ✓<br>Target Name: LT0000 ✓<br>Board Flash ID: 0x5E4017<br>Board Flash Size: 8388608<br>Board Flash Name: ZB25VQ128                                                                                                    |                                                                                                    |             |                    |                    |  |  |
| Program Speed: High ✓<br>Target Name: LT0000 ✓<br>Board Flash ID: 0x5E4017<br>Board Flash Size: 8388608<br>Board Flash Name: ZB25VQ128                                                                                                    |                                                                                                    |             | Program Number:    | 100000             |  |  |
| Target Name:       LT0000 ✓         Board Flash ID:       0x5E4017         Board Flash Size:       8388608         Board Flash Name:       ZB25VQ128                                                                                                    |                                                                                                    |             | Program Speed:     | High ~             |  |  |
| Board Flash ID: 0x5E4017<br>Board Flash Size: 8388608<br>Board Flash Name: ZB25VQ128                                                                                                    |                                                                                                    |             | Target Name:       | LT0000 ~           |  |  |
| Board Flash Size: 8388608<br>Board Flash Name: ZB25VQ128                                                                                                    |                                                                                                    |             | Board Flash ID:    | 0x5E4017           |  |  |
| Board Flash Name: ZB25VQ128                                                                                                    |                                                                                                    |             | Board Flash Size:  | 8388608            |  |  |
| 100%                                                                                                    |                                                                                                    |             | Board Flash Name:  | ZB25VQ128          |  |  |
| 100%                                                                                                    |                                                                                                    |             |                    |                    |  |  |
| 100%                                                                                                    |                                                                                                    |             |                    |                    |  |  |
| 100%                                                                                                    |                                                                                                    |             |                    |                    |  |  |
| 100%                                                                                                    |                                                                                                    |             |                    |                    |  |  |
| 100%                                                                                                    |                                                                                                    |             |                    |                    |  |  |
|                                                                                                    |                                                                                                    | 100%        |                    |                    |  |  |

#### 图 3-8: 烧录器固件升级完成

### 3.2. 固件升级方法二

离线烧录器为 USB CDC 设备的使用 LT\_SWD\_CDC\_UpdateAPP\_V1.0.exe 升级, 短接 2 个前头处, 重新 上电或复位, 打开 LT\_SWD\_CDC\_UpdateAPP\_V1.0 软件, 选择对应的串口号, 并且点击"Open Comm" 按钮, 如果连接无误, 按键"Update Firmware"被激活,即可升级。

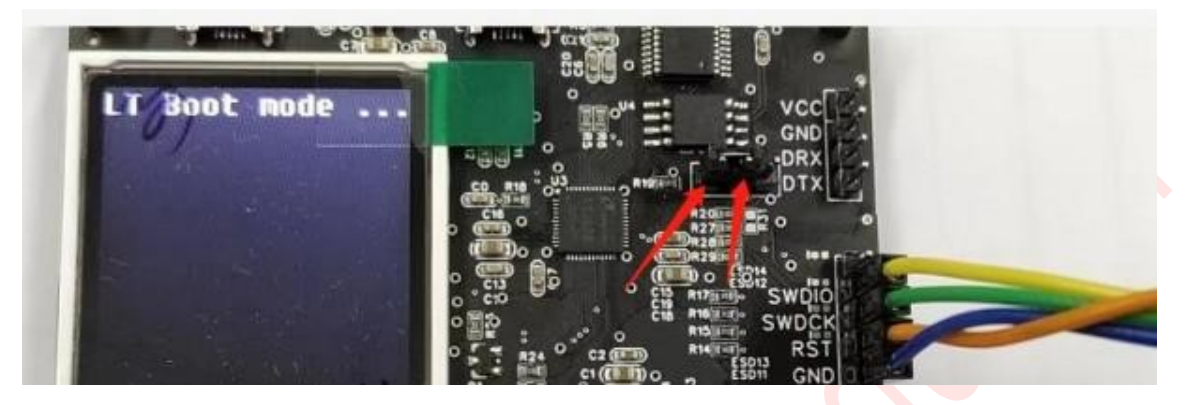

图 3-9: 短接离线烧录器升级信号

|                           |          | ·                  |
|---------------------------|----------|--------------------|
| LT_SWD_CDC_UpdateAPP_V1.0 |          | -                  |
| Message                   |          | Control            |
| Boot Version:23092001     |          | SerialPort: COM2 V |
| -                         | 选择对应的串口号 | WaitTime: 1ms      |
|                           |          |                    |
|                           |          | Close Comm         |
|                           |          | Lindate Eirmware   |
|                           |          |                    |
|                           |          | Exit               |
|                           |          |                    |
|                           |          |                    |
|                           |          |                    |
|                           |          |                    |
|                           |          |                    |
|                           |          |                    |
|                           |          |                    |
|                           |          |                    |
|                           |          |                    |
|                           |          |                    |
|                           |          |                    |
|                           |          | 0%                 |
|                           |          |                    |

图 3-10: 打开 Comm, 进入升级模式

| -   | <ul> <li>本地磁盘 (D:) &gt; QTexe &gt; LT_Programmer_V</li> </ul> | 1.0 > Firmware    | ~ | C      | 在 Firmware  | - 中搜索 |        | Q  |
|-----|---------------------------------------------------------------|-------------------|---|--------|-------------|-------|--------|----|
| ŧ   |                                                               |                   |   |        |             | ≣ ▪   |        | •  |
|     | 名称 ^                                                          | 修改日期              | ¥ | 趔      |             | 大小    |        |    |
|     | LT_Programmer_APP_V1.00.app                                   | 2025/2/17 10:15   | A | .PP 文件 | :           |       | 62     | KB |
|     |                                                               |                   |   |        |             |       |        |    |
|     |                                                               |                   |   |        |             |       |        |    |
|     |                                                               |                   |   |        |             |       |        |    |
|     |                                                               |                   |   |        |             |       |        |    |
|     |                                                               |                   |   |        |             |       |        |    |
|     |                                                               |                   |   |        |             |       |        |    |
|     |                                                               |                   |   |        |             |       |        |    |
|     |                                                               |                   |   |        |             |       |        |    |
|     |                                                               |                   |   |        |             |       |        |    |
| 4名( | N): IT Programmer APP V1.00 app                               |                   |   | ~      | file(*.app) |       |        |    |
|     |                                                               |                   |   |        |             |       | BOCH   |    |
|     |                                                               |                   |   |        | 10)(0)      |       | 40.16  |    |
|     | 5                                                             | 2 11・ 洪权 14 祝 文 併 | X |        |             |       |        |    |
|     |                                                               |                   |   |        |             |       |        |    |
|     |                                                               |                   |   | *      |             |       |        | 1  |
|     | LT_SWD_CDC_UpdateAPP_V1.0                                     |                   |   |        | -           |       | ×      |    |
|     | Message                                                       |                   |   | C      | ontrol      |       |        |    |
|     | ISP bin file crc: 0x8A5A4D91                                  |                   |   | S      | erialPort:  | COM2  | $\sim$ |    |

| ISP bin file crc: 0x8A5A4D91<br>ISP bin file lenght: 62712<br>Firmware enter_Addr:0x08008155<br>sAddr:0x00000000 eAddr:0x0000F4F8<br>Timer:11:48:26 | SerialPo<br>WaitTim | e: 1ms        |
|----------------------------------------------------------------------------------------------------|---------------------|---------------|
| Timer:11:48:26                                                                                                    |                     |               |
|                                                                                                    | ( )                 | Open Comm     |
| Start to update firmware flash<br>Timer:11:48:26                                                                                                    | Up                  | date Firmware |
| Check CRC is OK                                                                                                    |                     | Exit          |
| Remove COM2                                                                                                    |                     |               |
|                                                                                                    |                     |               |

图 3-12: 升级完成

**注意:** 需要关闭升级软件,重新上电烧录器,这次升级 APP 后,烧录器变成 WinUSB 设备,可以用 LT\_Programmer\_Vx.x 软件打开使用,不过其 Bootloader 仍为 WinCDC 设备,下次升级仍然使用 LT\_SWD\_CDC\_UpdateAPP\_Vx.x,不过也可以通过 LT\_Programmer\_Vx.x 软件把 bootloader 也升级为 WinUSB 设备方便使用,参考 3.3 节 bootloder 升级方法。

### 3.3. Bootloder 升级方法

SWD 离线烧录器 Boot 更新方式: 激活"Boot update"按键需要先关闭 LT\_Programmer\_Vx.x 软件,同时在 LT\_Programmer\_Vx.x 文件夹下找到 config.ini 文件并打开,将 UPBOOT:0 改成 UPBOOT:1

| 文件     | 编辑       | 查看                                                          |
|--------|----------|-------------------------------------------------------------|
| UDDOOT |          |                                                             |
| OPBOOL | :0       |                                                             |
| NFLASH | 1:0      |                                                             |
| R:/bin | n/LT1680 | )_USB_SD_Uart_Boot_V1.45.bin                                |
| D:/Kei | llPrj/L1 | [_Programmer/LT_SWD_ISP_Limit_V3.70-100M/OBJ/bin/LT_SWD_100 |
| BLSET: | 0        |                                                             |
| WAITT: | 0        |                                                             |

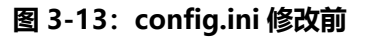

| 文件               | 编辑         | 查看          |               |                |                     |
|------------------|------------|-------------|---------------|----------------|---------------------|
| UPBOOT<br>NFLASH | Γ:1<br>1:0 |             |               |                |                     |
| R:/bir           | n/LT168    | D_USB_SD_Ua | rt_Boot_V1.4  | .bin           | QM/ORT/bis/IT SWD ( |
| BLSET            | :0         | I_Programme | "/LI_SWD_ISP_ | LIMIC_V3.70-10 | 0M/0DJ/DIN/LI_SWD_1 |
| WAITT            | :0         |             |               |                |                     |

#### 图 3-14: config.ini 修改后

再次打开 LT\_Programmer\_Vx.x 软件点击 "Open programmer"

| Message                                                               |            | Control            |                                                                                           |
|-----------------------------------------------------------------------|------------|--------------------|-------------------------------------------------------------------------------------------|
| Mcu code,CRC = 0x%x Len:%d                                            |            | \\?\usb#vid_3767&p | id_e9f9#usbms1 $\!\!\!\!\!\!\!\!\!\!\!\!\!\!\!\!\!\!\!\!\!\!\!\!\!\!\!\!\!\!\!\!\!\!\!\!$ |
| R:/bin/LT168D_USB_SD_Uart_Boot_V1.45.bin                              | Input File | Board ID:          | 0x52A4EDBE                                                                                |
| Open the programmer ok                                                |            | Open prog          | jrammmer                                                                                  |
| Connection for normal work<br>The Board MCU&ID: 0x1971268B,0x52A4EDBE |            | Pro                | gram                                                                                      |
| Boot_Version: 0x20033267                                              |            | Ve                 | rify                                                                                      |
| FlashID: 0xEF4017                                                     |            | Download to        | programmer                                                                                |
| connect the programmer succession                                     |            | Check Sp           | iFlash CRC                                                                                |
|                                                                       |            | Firmwar            | re update                                                                                 |
|                                                                       |            | Boot               | ıpdate                                                                                    |
|                                                                       |            | E                  | xit                                                                                       |
|                                                                       |            | Program Number:    | 100000                                                                                    |
|                                                                       |            | Program Speed:     | High $\vee$                                                                               |
|                                                                       |            | Target Name:       | LT0000 ~                                                                                  |
|                                                                       |            | Board Flash ID:    | 0xEF4017                                                                                  |
|                                                                       |            | Board Flash Size:  | 8388608                                                                                   |
|                                                                       |            | Board Flash Name:  | W25Q64FV                                                                                  |

图 3-15: "Boot update" 按键激活

| - «   | <本地磁盘 (D:) > QTexe > LT_Progra    | mmer_V1.0 > Bootware | ~       | С  | 在 Bootware 中 | 搜索    | م    |  |
|-------|-----------------------------------|----------------------|---------|----|--------------|-------|------|--|
| 夹     |                                   |                      |         |    | 1            | ≣ ▼ [ | ] () |  |
|       | ~<br>名称                           | 修改日期                 | 类型      | 大小 |              |       |      |  |
|       | LT_Programmer_Boot_V1.00.boot     | 2025/2/17 10:16      | BOOT 文件 | :  | 22 KB        |       |      |  |
| £     |                                   |                      |         |    |              |       |      |  |
|       |                                   |                      |         |    |              |       |      |  |
|       |                                   |                      |         |    |              |       |      |  |
|       |                                   |                      |         |    |              |       |      |  |
|       |                                   |                      |         |    |              |       |      |  |
|       |                                   |                      |         |    |              |       |      |  |
|       |                                   |                      |         |    |              |       |      |  |
|       |                                   |                      |         |    |              |       |      |  |
| て件名(I | N): LT Programmer Boot V1.00.boot |                      |         | ~  | file(*.boot) |       | ~    |  |
|       |                                   |                      |         |    | 打开(0)        | ٦.    | 硝    |  |

图 3-16: 点击"Boot update"按键升级 boot,选择 boot 固件

| IT_Programmer_V1.00                                                                                  |                                                                                                    |                   | >               |
|----------------------------------------------------------------------------------------------------|----------------------------------------------------------------------------------------------------|-------------------|-----------------|
| lessage                                                                                              |                                                                                                    | Control           |                 |
| Mcu code,CRC = 0x%x Len: %d                                                                          |                                                                                                    | \\?\usb#vid_3767& | pid_e9f9#usbms1 |
| R:/bin/LT168D_USB_SD_Uart_Boot_V1.45.bin                                                             | Input File                                                                                                    | Board ID:         | 0x52A4EDBE      |
| Timer:11:34:23                                                                                       |                                                                                                    | Open pro          | grammmer        |
| Program flash<br>Write EFlash end!                                                                   |                                                                                                    | Pro               | gram            |
| Timer:11:34:24                                                                                       |                                                                                                    | Ve                | erify           |
| Check EFlash OK!                                                                                     |                                                                                                    | Download to       | programmer      |
| Timer:11:34:24                                                                                       |                                                                                                    | Check Sp          | iFlash CRC      |
| Update MCU is OK!!!!!<br>device remove:\!\?\!\\$R#\/ID_3767&PID_E9E9#!\\$RM\$100#/88BAE032_5A81_49E0 |                                                                                                    | Firmwa            | re update       |
| device insert:\\?\USB#VID_3767&PID_E9F9#USBMS100#{88BAE032-5A81-49F0-B                               | levice remove:\\?\USB#VID_3767&PID_E9F9#USBMS100#{00BAC032-3A01-49F0-BC3D-A4FF13021606}<br>levice insert:\\?\USB#VID_3767&PID_E9F9#USBMS100#{00BAC032-5A01-49F0-BC3D-A4FF130216D6} |                   | update          |
|                                                                                                    |                                                                                                    | E                 | xit             |
|                                                                                                    |                                                                                                    | Drogram Number:   | 100000          |
|                                                                                                    |                                                                                                    | Program Number.   | Hist            |
|                                                                                                    |                                                                                                    | Program Speed:    | High            |
|                                                                                                    |                                                                                                    | larget Name:      |                 |
|                                                                                                    |                                                                                                    | Board Flash ID:   | 0xEF4017        |
|                                                                                                    |                                                                                                    | Board Flash Size: | 8388608         |
|                                                                                                    |                                                                                                    | Board Flash Name: | W25Q64FV        |
|                                                                                                    |                                                                                                    |                   |                 |
|                                                                                                    |                                                                                                    |                   |                 |
|                                                                                                    |                                                                                                    |                   |                 |
|                                                                                                    |                                                                                                    |                   |                 |
|                                                                                                    |                                                                                                    |                   |                 |
|                                                                                                    | 100%                                                                                                    |                   |                 |

图 3-17: Boot update 完成

注意: Boot update 完成后,如果要使用需要再次"Open programmer"

### 4. LT168A 的烧录外围电路

- A. Pin10、Pin45 输入外接 3.3V 并下拉接 0.1uF 与 1uF 电容到地;
- B. Pin46 内核电源输出分别接 0.1 uf 与 1 uf 电容到地;
- C. Pin24 BOOT 接上拉 10K 电阻到 VCC3.3V;
- D. Pin16 RESET 复位电路上拉 10K 电阻并下拉 0.1uf 电容接地;
- E. 底部焊盘是 GND , 需要接地;
- F. Pin47, Pin48 接 12M 晶振电路,这是内核启动时钟,必须要接;
- G. 跟烧录板连接的信号分别是 VCC3.3V, GND, PMGCK(Pin44), PMGIO(Pin37)共 4 个信号。

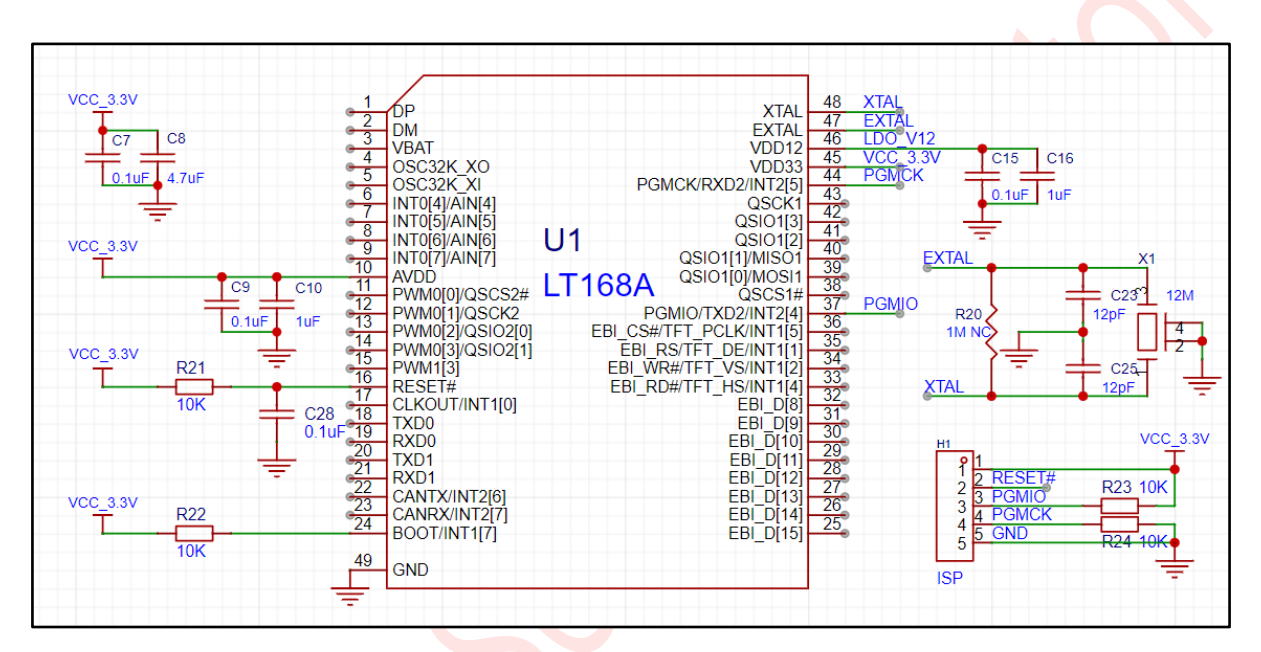

#### 图 4-1: LT168A 的外围相关电路

### 5. LT168B 的烧录外围电路

- A. Pin14、Pin65 输入外接 3.3V 并下拉接 0.1uF 与 1uF 电容到地;
- B. Pin66 内核电源输出分别接 0.1 uf 与 1 uf 电容到地;
- C. Pin34 BOOT 接上拉 10K 电阻到 VCC3.3V;
- D. Pin25 RESET 复位电路上拉 10K 电阻并下拉 0.1uf 电容接地;
- E. Pin15 和底部焊盘是 GND , 需要接地;
- F. Pin67, Pin68 接 12M 晶振电路,这是内核启动时钟,必须要接;
- G. 跟烧录板连接的信号分别是 VCC3.3V, GND, PMGCK(Pin64), PMGIO(Pin57)共 4 个信号。

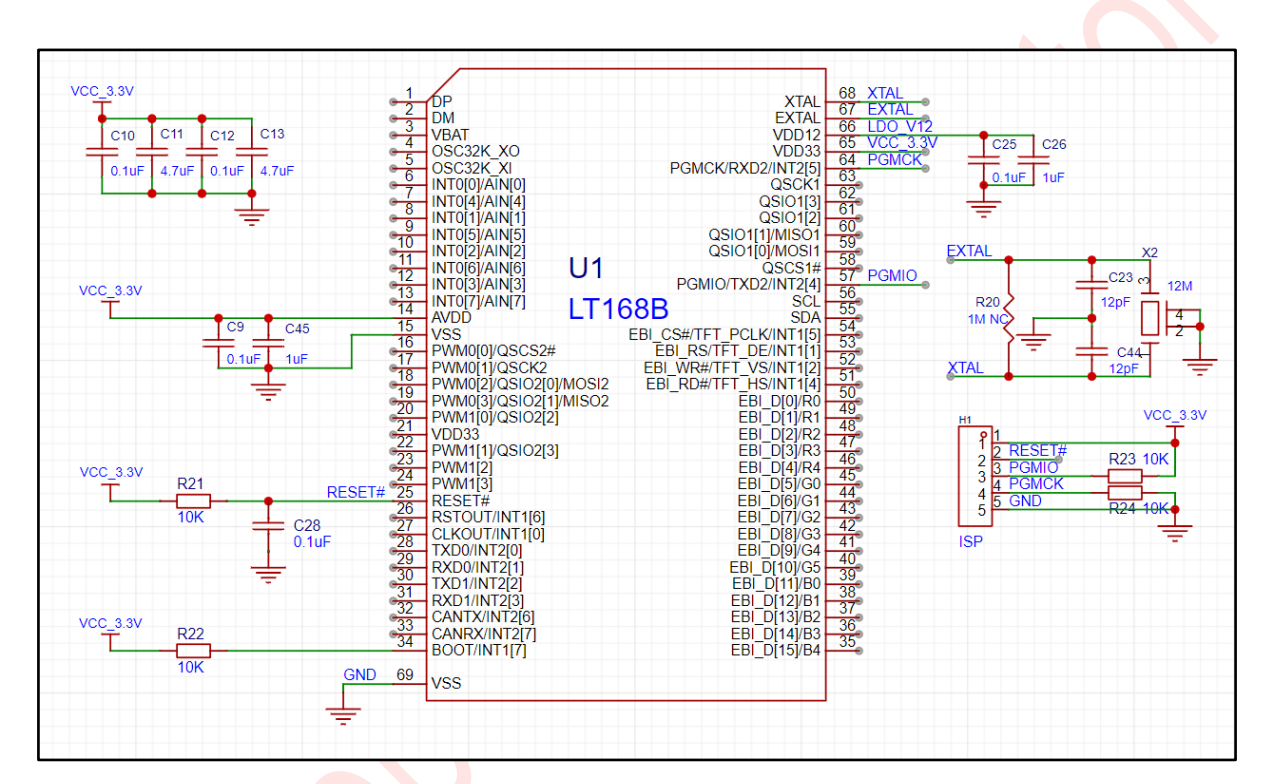

图 5-1:LT168B 的外围相关电路

### 6. LT7589A 的烧录外围电路

- A. Pin5、Pin53、Pin89 输入外接 3.3V 并通过 600R 磁珠以及 2.2uF 和 0.1uF 滤波电容;
- B. Pin51、Pin52、Pin54、Pin81 输入外接 3.3V 并通过 600R 磁珠以及使用一组 2.2uF 和 0.1uF 滤波电容;
- C. Pin23 输入外接 3.3V 并通过 600R 磁珠以及 0.1uF 滤波电容;
- D. 内核电源输出的引脚中, Pin55 接 0.1uF 与 10nF 滤波电容, Pin71 接 10nF 并预留 0.1uF 滤波电容, Pin6 接 0.1uF 滤波电容, Pin90 接 10nF 滤波电容;
- E. Pin7, Pin8 接 12M 晶振电路,这是内核启动时钟,必须要接; Pin87 与 12Mhz 晶振的 输出脚 Pin7 连接;
- F. Pin33 RESET 复位电路上拉 10K 电阻并下拉 0.1uf 电容接地;
- G. Pin42 BOOT 引脚接地;
- H. 底部焊盘是 GND, 需要接地;
- I. 跟烧录板连接的信号分别是 VCC3.3V, GND, SWDCK(Pin4), SWDIO(Pin92)共 4 个信号。

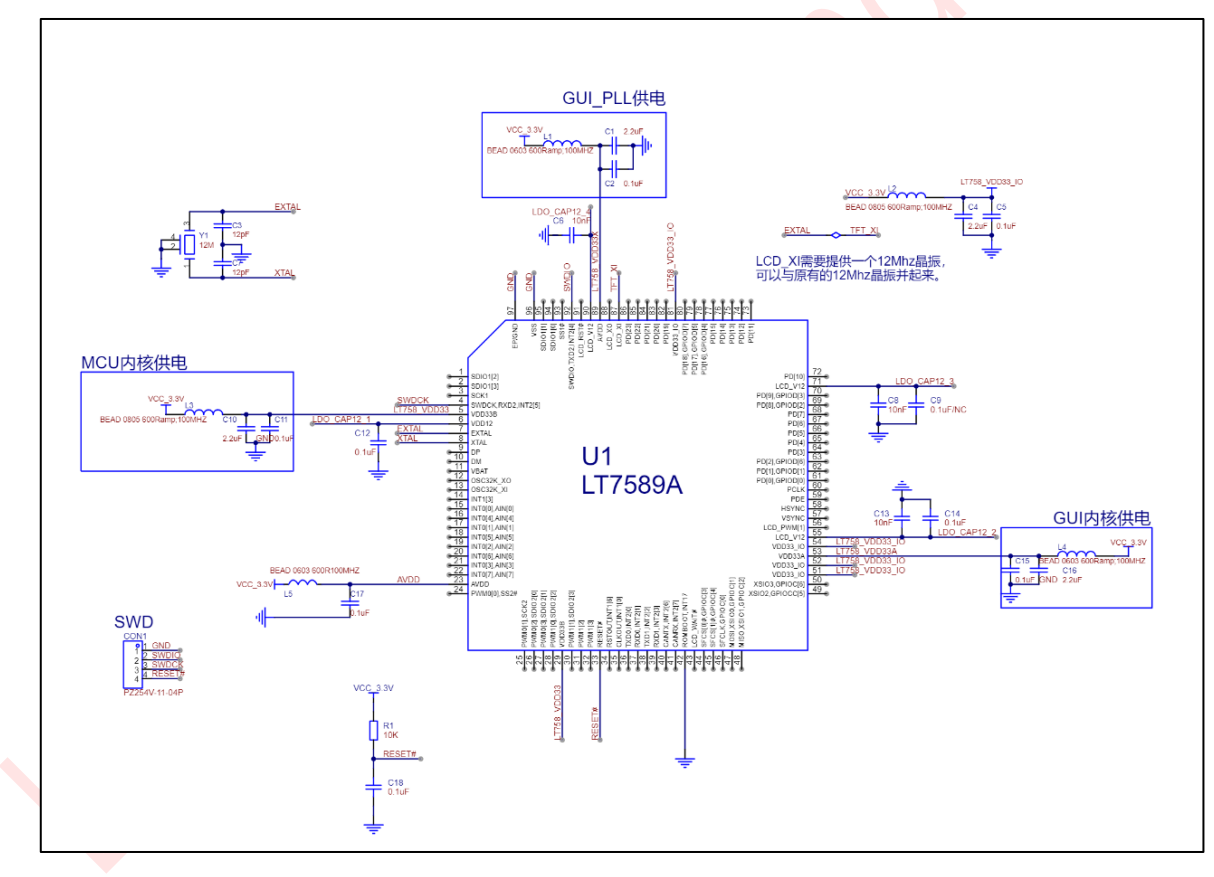

图 6-1: LT7589A 的外围相关电路

### 7. LT7589B 的烧录外围电路

- A. Pin8、Pin15 输入外接 3.3V 并通过 600R 磁珠以及一组 2.2uF 和 0.1uF 滤波电容;
- B. Pin73、Pin122 输入外接 3.3V 并通过 600R 磁珠以及 2.2uF 和 0.1uF 滤波电容;
- C. Pin63、Pin68、Pin81、Pin90、Pin102、Pin113 输入外接 3.3V 并通过 600R 磁珠以及使用 一组 2.2uF 和 0.1uF 滤波电容;
- D. Pin28 输入外接 3.3V 并通过 600R 磁珠以及 0.1uF 滤波电容;
- E. 内核电源输出的引脚中, Pin64 接 0.1uF 与 10nF 滤波电容, Pin70 接 10nF 并预留 0.1uF
   滤波电容, Pin9 接 0.1uF 滤波电容, Pin123 接 10nF 滤波电容;
- F. Pin10, Pin12 接 12M 晶振电路,这是内核启动时钟,必须要接; Pin120 与 12Mhz 晶振的 输出脚 Pin10 连接;
- H. Pin39 RESET 复位电路上拉 10K 电阻并下拉 0.1uf 电容接地;
- I. Pin48 BOOT 引脚接地;
- J. Pin123 与 Pin126 需要短接起来;
- K. 底部焊盘是 GND , 需要接地;
- L. 跟烧录板连接的信号分别是 VCC3.3V, GND, SWDCK(Pin7), SWDIO(Pin127)共 4 个信号。

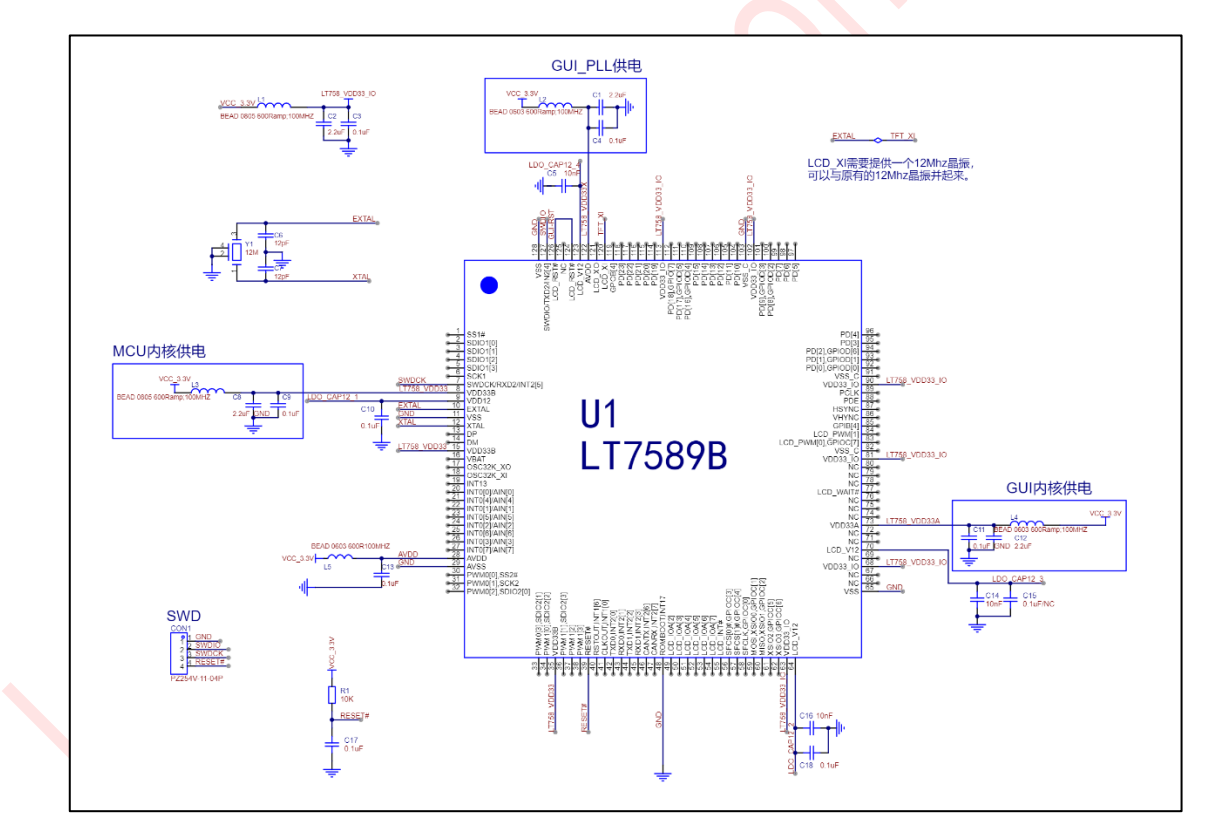

图 7-1: LT7589B 的外围相关电路

### 8. LT7689 的烧录外围电路

- A. Pin14、Pin17、Pin38 ADC/DAC 输入外接 3.3V 并下拉接 0.1uF 与 1uF 电容到地;
- B. Pin9、Pin21、Pin23、Pin35、Pin51、Pin52、Pin55、Pin57、Pin59、Pin67、Pin88、Pin96 电源输 入外接到 3.3V;
- C. Pin1、Pin22、Pin24、Pin40、Pin54、Pin58、Pin78 内核电源输出分别接 0.1uf 电容到地;
- D. Pin19 RESET 复位电路上拉 10K 电阻并下拉 0.1uf 电容接地;
- E. Pin20 WAKEUP 脚下拉 10K 电阻接地;
- F. 芯片 Pin0 的 GND 为封装底部焊盘, 必须接地;
- G. 跟烧录板连接的信号分别是 VCC3.3V, GND, 7689\_RST(Pin19), SWDCK(Pin43), SWDIO(Pin13)共 5 个信号。

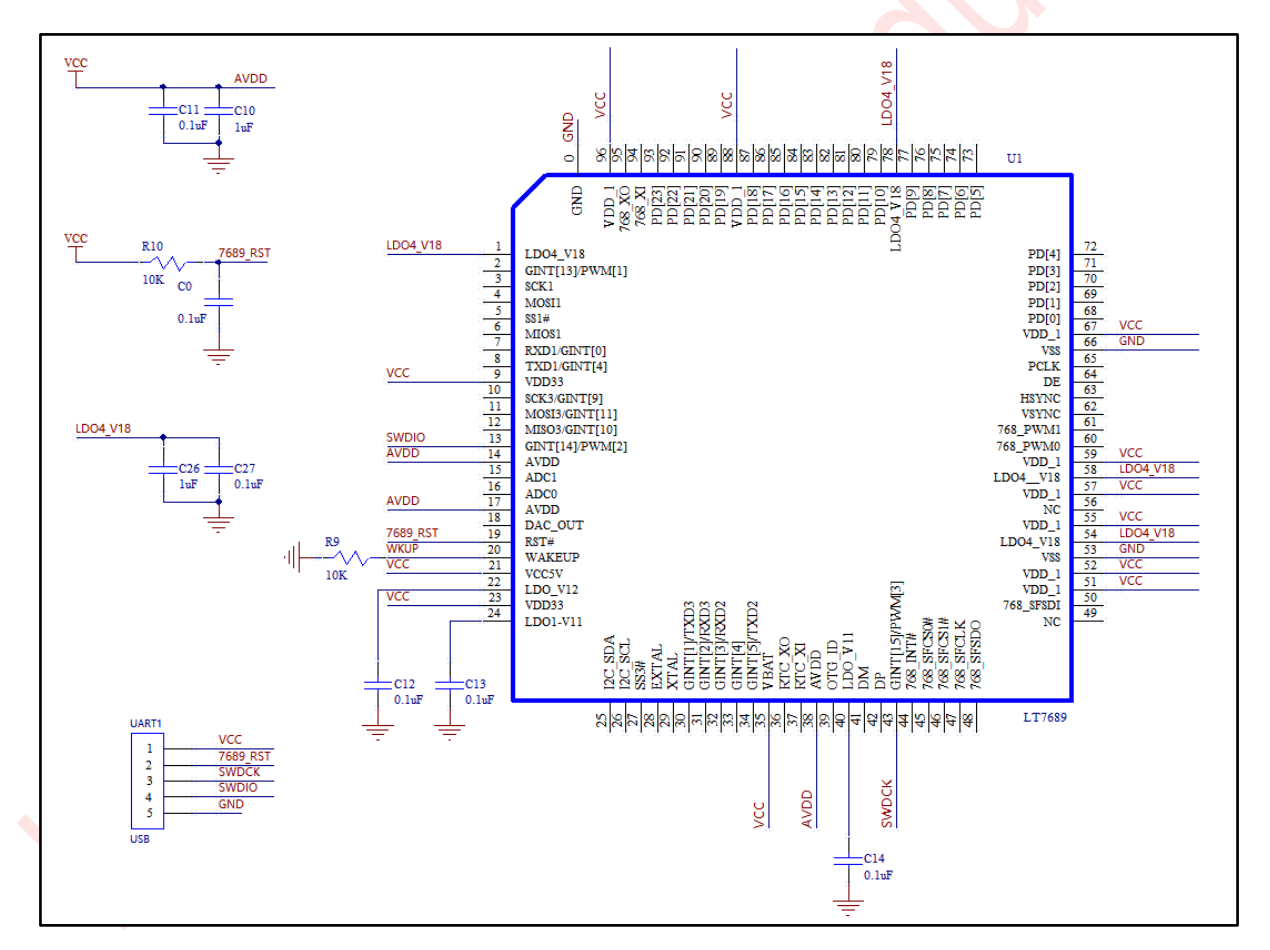

图 8-1: LT7689 的外围相关电路

### 9. LT776 的烧录外围电路

- A. Pin92、Pin95、Pin100 ADC/DAC 输入外接 3.3V 并下拉接 0.1uF 与 1uF 电容到地;
- B. Pin7、Pin9、Pin23、Pin44、Pin68、Pin82、Pin87 电源输入外接到 3.3V;
- C. Pin77、Pin79、Pin80、Pin86内核电源输出分别接 0.1uf 与 1uf 电容到地;
- D. Pin81 RESET 复位电路上拉 10K 电阻并下拉 0.1uf 电容接地;
- E. Pin76、Pin99 GND 接地;
- F. 跟烧录板连接的信号分别是 VCC3.3V, GND, RST(Pin81), SWDCK(Pin10), SWDIO(Pin8)共5个信号。

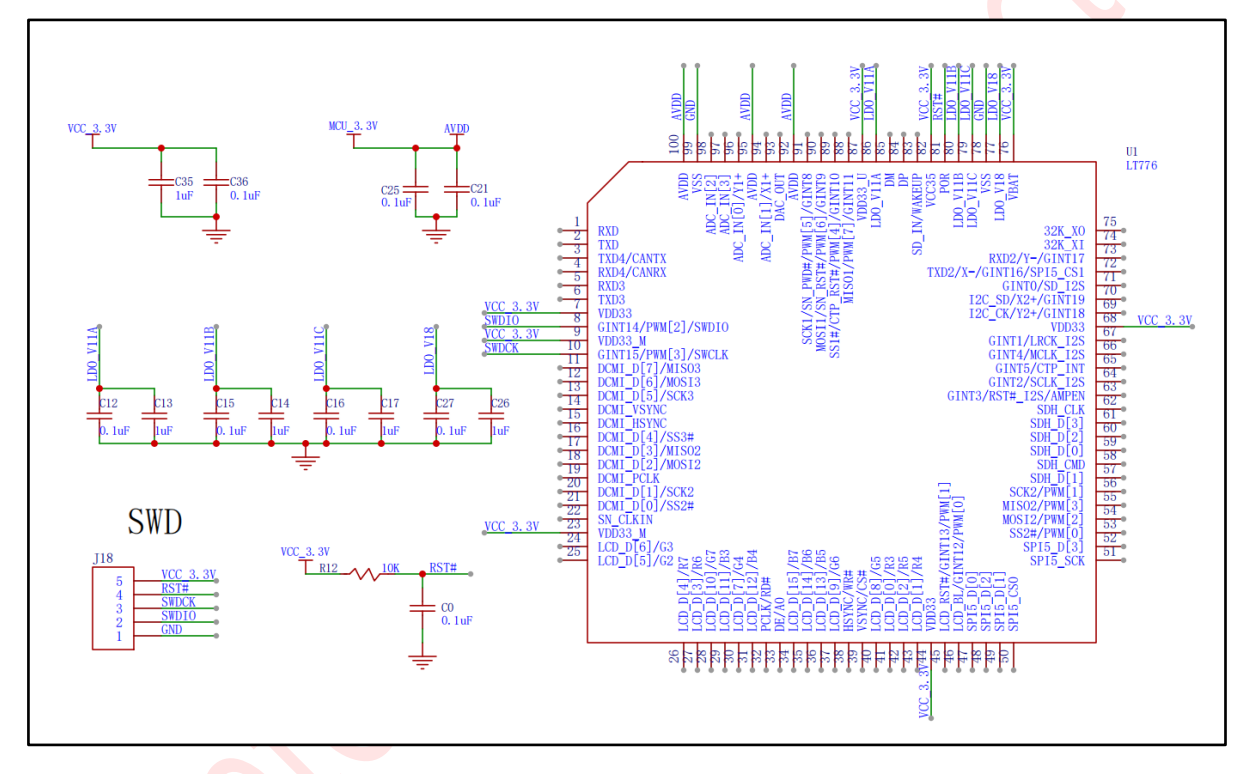

图 9-1: LT776 的外围相关电路

### 10.LT32U03A 的烧录外围电路

- A. Pin1、Pin4 ADC/DAC 输入外接 3.3V 并下拉接 0.1uF 与 1uF 电容到地;
- B. Pin8、Pin10、Pin22、Pin25、Pin45 电源输入外接到 3.3V;
- C. Pin9、Pin11、Pin26 内核电源输出分别接 0.1uf 电容到地;
- D. Pin6 RESET 复位电路上拉 10K 电阻并下拉 0.1uf 电容接地;
- E. Pin7 WAKEUP 脚下拉 10K 电阻接地;
- F. 芯片唯一的 GND 是封装的底部焊盘, 必须接地;
- G. 跟烧录板连接的信号分别是 VCC3.3V, GND, RESET(Pin6), SWDCK(Pin35), SWDIO(Pin36)共5 个信号。

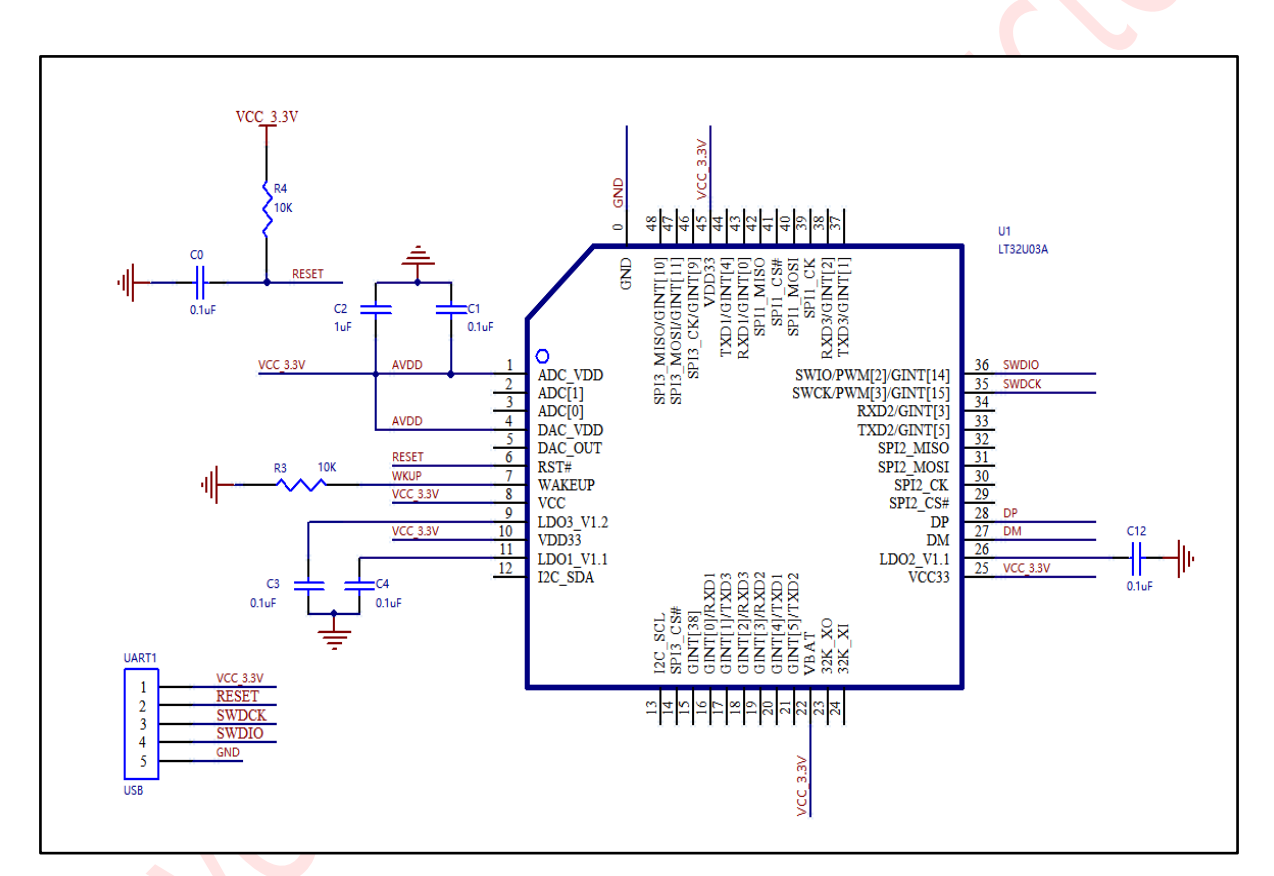

#### 图 10-1: LT32U03A 烧录的外围相关电路

### 11.LT32U03B的烧录外围电路

- A. Pin17、Pin56、Pin60 ADC/DAC 输入外接 3.3V 并下拉接 0.1uF 与 1uF 电容到地;
- B. Pin14、Pin52、Pin64、Pin66 电源输入外接到 3.3V;
- C. Pin19、Pin65、Pin67内核电源输出分别接 0.1uf 电容到地;
- D. Pin62 RESET 复位电路上拉 10K 电阻并下拉 0.1uf 电容接地;
- E. Pin63 WAKEUP 脚下拉 10K 电阻接地;
- F. 芯片 Pin0 的 GND 为封装底部焊盘, 必须接地;
- G. 跟烧录板连接的信号分别是 VCC3.3V, GND, RESET(Pin62), SWDCK(Pin30), SWDIO(Pin31)共5 个信号。

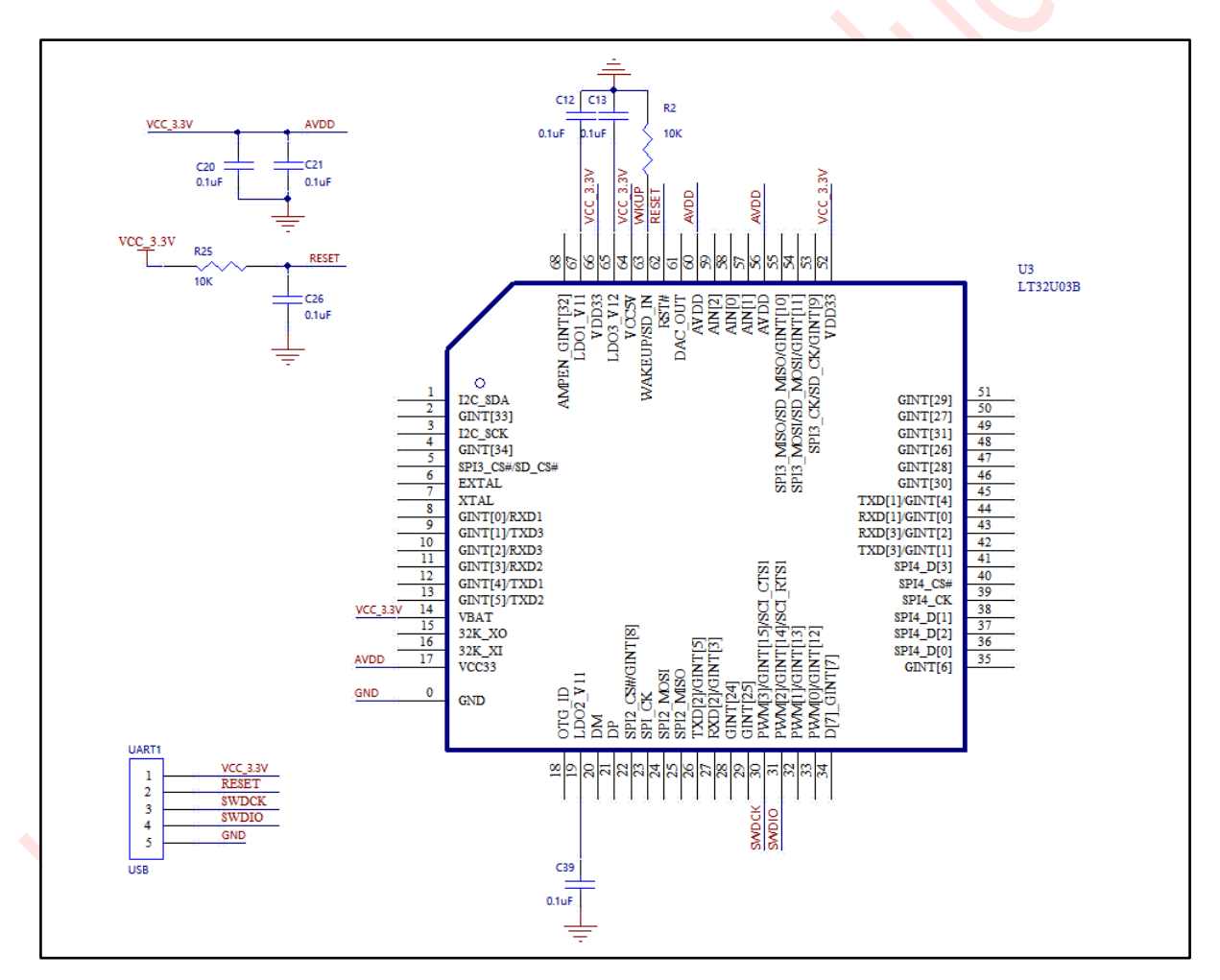

图 11-1: LT32U03B 的外围相关电路

## 12.LT32U03C的烧录外围电路

- A. Pin25、Pin80、Pin84 ADC/DAC 输入外接 3.3V 并下拉接 0.1uF 与 1uF 电容到地;
- B. Pin21、Pin67、Pin75、Pin85、Pin95、Pin97 电源输入外接到 3.3V;
- C. Pin28、Pin96、Pin98 内核电源输出分别接 0.1 uf 电容到地;
- D. Pin91 VDDIO为IO电源输出,接 0.1uF与1uF电容到地;
- E. Pin92 RESET 复位电路上拉 10K 电阻并下拉 0.1uf 电容接地;
- F. Pin93 WAKEUP 脚下拉 10K 电阻接地;
- G. 跟烧录板连接的信号分别是 VCC3.3V, GND, RESET(Pin92), SWDCK(Pin44), SWDIO(Pin45)共 5 个信号。

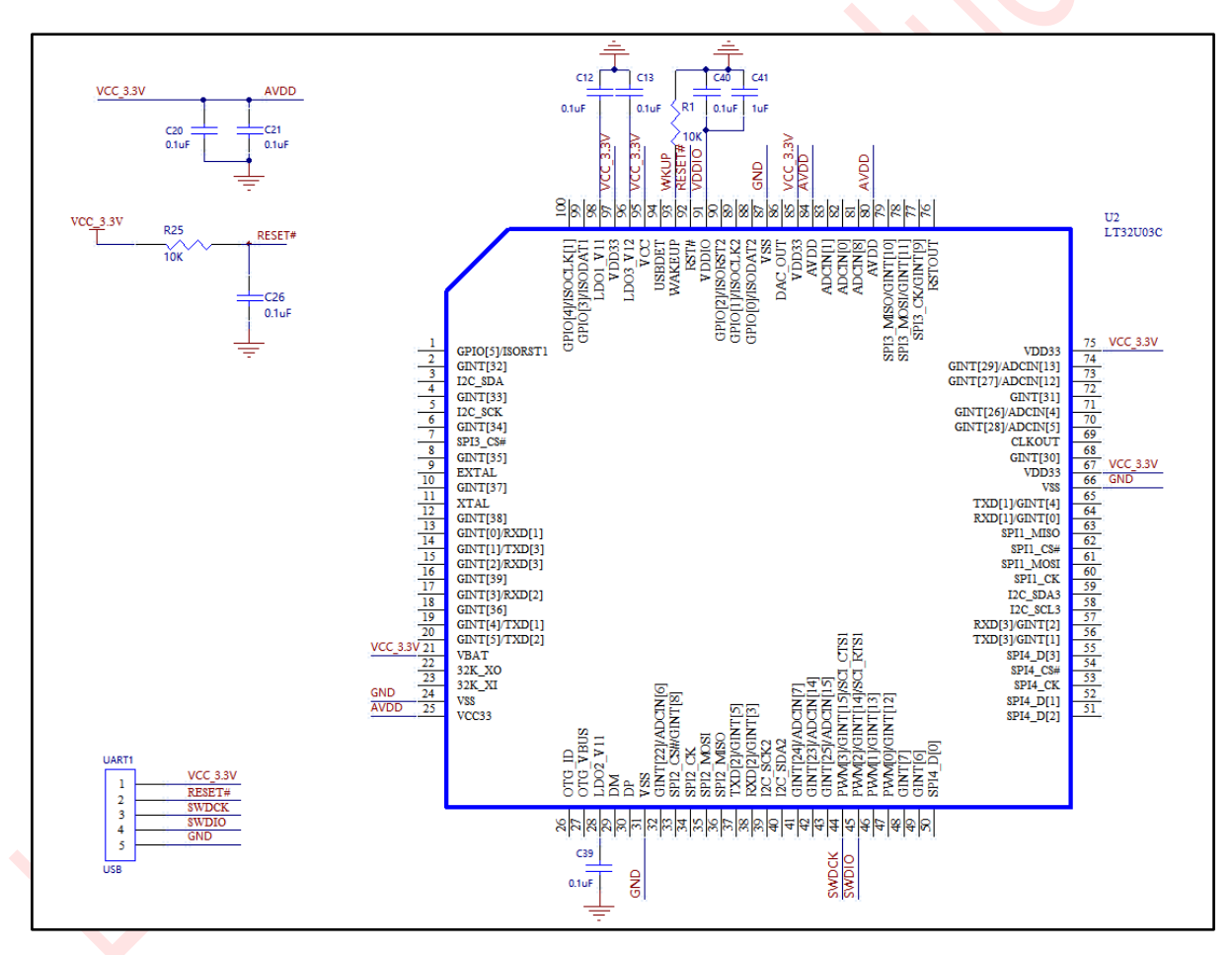

图 12-1: LT32U03C 的外围相关电路